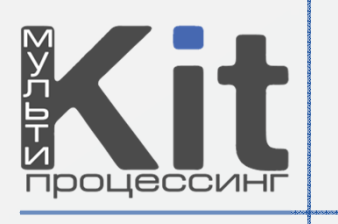

# Реклама на терминалах оплаты

Для того, чтобы разместить рекламные баннеры на терминал, необходимо выполнить следующие действия: **1.** Необходимо создать рекламный профиль. Для этого в системе мониторинга заходим в пункт меню «Сервис» -«Управление рекламой» - «Профили».

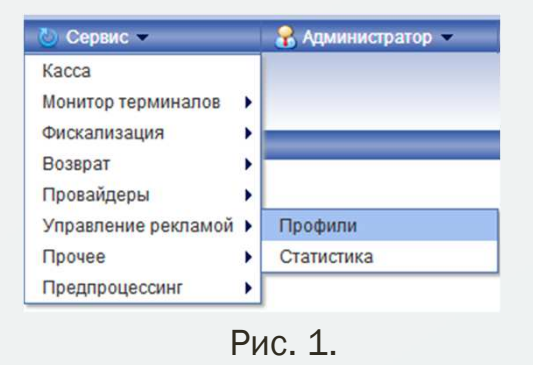

**2.** Откроется страница со списком рекламных профилей. Если рекламных профилей нет, то необходимо создать профиль. Для этого нажимаем «Создать новый профиль» (см. рис. 2).

| Список профилей рекламы |
|-------------------------|
| Создать новый профиль   |
| Рис. 2.                 |

3. Откроется страница, где задаются параметры нового рекламного профиля (см. рис. 3).

| Создани             | е нового профиля           | рекламы       |
|---------------------|----------------------------|---------------|
| Назрание            | зернуться к списку профиле | n             |
| Тема интерфейса ACO | Тема ОСМП                  | ~             |
| Профиль активен     |                            |               |
|                     | Сохранить профиль          |               |
| храните проф        | иль для добавлени          | я рекламных з |
|                     |                            |               |

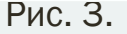

Здесь вводится название нового рекламного профиля, задается на какой теме интерфейса будет отображаться данный рекламный профиль, и указывается, активен ли данный рекламный профиль или нет.

Когда все соответствующие поля заполнены, нажимаете кнопку «Сохранить профиль».

На данном этапе создан рекламный профиль, который необходимо настроить.

**4.** Для этого опять заходим в пункт меню «Сервис» - «Управление рекламой» - «Профили» (см. рис. 1). В списке рекламных профилей находим созданный и нажимаем на его названии (рис. 4).

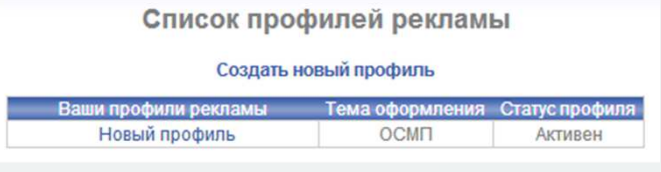

Рис. 4.

5. Открывается страница редактирования рекламного профиля (рис. 5).

| Редактирование профиля рекламы |                                                                                                    |                                                                                                    |                                                                                                    |                                                                                                    |  |  |  |  |
|--------------------------------|----------------------------------------------------------------------------------------------------|----------------------------------------------------------------------------------------------------|----------------------------------------------------------------------------------------------------|----------------------------------------------------------------------------------------------------|--|--|--|--|
| Вернуться к списку профилей    |                                                                                                    |                                                                                                    |                                                                                                    |                                                                                                    |  |  |  |  |
| Название Новый профиль         |                                                                                                    |                                                                                                    |                                                                                                    |                                                                                                    |  |  |  |  |
| ема интерфейса А               |                                                                                                    |                                                                                                    |                                                                                                    |                                                                                                    |  |  |  |  |
| рофиль активен                 |                                                                                                    | _                                                                                                    |                                                                                                    |                                                                                                    |  |  |  |  |
|                                | Рекламные зонь                                                                                                    | 1                                                                                                    |                                                                                                    |                                                                                                    |  |  |  |  |
|                                | Описание                                                                                                    | Файл                                                                                                    | Действия                                                                                                    | Привязка                                                                                                    |  |  |  |  |
| Стартовая                      | я страница. Вверху слева                                                                                                    | Обзор                                                                                                    |                                                                                                    |                                                                                                    |  |  |  |  |
| Стартовая                      | страница. Вверху справа                                                                                                    | Обзор                                                                                                    |                                                                                                    |                                                                                                    |  |  |  |  |
| Стартовая                      | я страница. Снизу справа                                                                                                    | Обзор                                                                                                    |                                                                                                    |                                                                                                    |  |  |  |  |
| Гла                            | вное меню. Вверху                                                                                                    | Обзор                                                                                                    |                                                                                                    |                                                                                                    |  |  |  |  |
| Страниц                        | а ввода номера. Вверху                                                                                                    | Обзор                                                                                                    |                                                                                                    |                                                                                                    |  |  |  |  |
| Страница в                     | вода номера. В середине                                                                                                    | Обзор                                                                                                    |                                                                                                    |                                                                                                    |  |  |  |  |
| Страница под                   | тверждения номера. Вверху                                                                                                    | Обзор                                                                                                    |                                                                                                    |                                                                                                    |  |  |  |  |
| Страница под                   | тверждения платежа. Вверху                                                                                                    | Обзор                                                                                                    |                                                                                                    |                                                                                                    |  |  |  |  |
| Страница подтве                | рждения платежа. Внизу слева                                                                                                    | обзор                                                                                                    |                                                                                                    |                                                                                                    |  |  |  |  |
| Страница подтвер               | рждения платежа. Внизу справ                                                                                                    | а Обзор                                                                                                    |                                                                                                    |                                                                                                    |  |  |  |  |
|                                | Редак<br>азвание<br>ема интерфейса А<br>рофиль активен<br>Стартовая<br>Стартовая<br>Стартовая<br>Стартовая<br>Страница<br>Страница под<br>Страница под<br>Страница под<br>Страница под | Редактирование профиля<br>Вернуться к списку профил<br>азвание<br>новый профиль<br>ема интерфейса АСО<br>ОСМП<br>Сохранить профиль<br>Рекламные зонь<br>Сохранить профиль<br>Рекламные зонь<br>Описание<br>Стартовая страница. Вверху спева<br>Стартовая страница. Вверху справа<br>Стартовая страница. Вверху<br>Страница ввода номера. Вверху<br>Страница ввода номера. В середине<br>Страница ввода номера. В середине<br>Страница подтверждения платежа. Вверху<br>Страница подтверждения платежа. Внизу спева<br>Страница подтверждения платежа. Внизу спева | Редактирование профиля рекламы<br>Вернуться к списку профиль<br>азвание Новый профиль<br>ема интерфейса АСО ОСМП<br>рофиль активен ✓<br>Сохранить профиль<br>Рекламные зоны<br>Рекламные зоны<br>Сохранить профиль<br>Рекламные зоны<br>Собаор<br>Стартовая страница. Вверху спева Обаор<br>Стартовая страница. Вверху справа Обаор<br>Стартовая страница. Вверху справа Обаор<br>Стартовая страница. Вверху справа Обаор<br>Стартовая страница. Вверху справа Обаор<br>Стартовая страница. Вверху справа Обаор<br>Стартовая страница. Вверху справа Обаор<br>Страница ввода номера. Вверху Обаор<br>Страница ввода номера. В середине Обаор<br>Страница подтверждения платежа. Вверху<br>Страница подтверждения платежа. Внауз спева<br>Обаор | Редактирование профиля рекламы<br>Вернуться к списку профилей<br>азвание Новый профиль<br>ема интерфейса АСО ОСМП<br>рофиль активен У<br>Сохранить профиль<br>Рекламные зоны<br>Рекламные зоны<br>Сохранить профиль<br>Рекламные зоны<br>Созор |  |  |  |  |

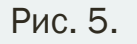

На этой странице необходимо привязать рекламный баннер к рекламной зоне. Для этого в строке с нужной рекламной зоной нажать кнопку «Обзор» и выбрать необходимый баннер.

Размеры рекламных баннеров и их расположение на экране терминала можно посмотреть в этом документе.

6. После того, как все баннеры привязаны к своим рекламным зонам, сохраняем рекламный профиль нажатием кнопки «Сохранить профиль».

7. Сохраненный профиль теперь необходимо загрузить на терминал.

Для этого заходим в пункт меню «Терминалы» - «Полный список». Открывается список всех терминалов агента. Выбираем нужный терминал, нажимаем на его название. Откроется страница настройки терминала (см. рис. 6).

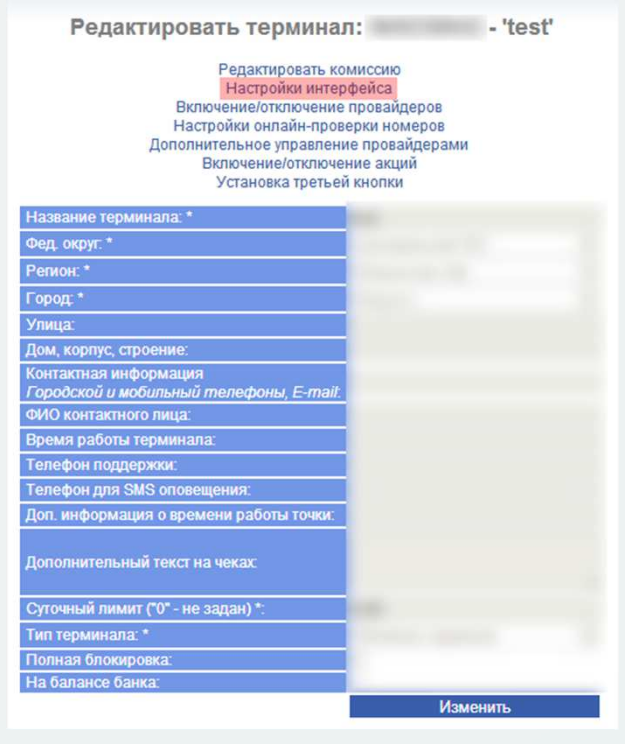

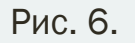

Нажимаем «Настройки интерфейса». Открывается страница – см. рис. 7.

| ТОР 5 провайдеров |                                                                                                    |  |
|-------------------|----------------------------------------------------------------------------------------------------|--|
| По умолчанию      | ~                                                                                                    |  |
| По умолчанию      | ~                                                                                                    |  |
| По умолчанию      | ~                                                                                                    |  |
| По умолчанию      |                                                                                                    |  |
| По умолчанию      | *                                                                                                    |  |
| Тема оформления   |                                                                                                    |  |
| По умолчанию      | ~                                                                                                    |  |
| Рекламные баннеры |                                                                                                    |  |
| Не установлен     | ~                                                                                                    |  |
|                   |                                                                                                    |  |
|                   | ТОР 5 провайдеров<br>По умолчанию<br>По умолчанию<br>По умолчанию<br>По умолчанию<br>По умолчанию<br>Тема оформления<br>По умолчанию<br>Рекламные баннеры<br>Не установлен |  |

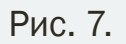

Здесь в поле «рекламный профиль» выбираем нужный профиль и нажимаем кнопку «Сохранить».

Все, теперь на терминал установлен рекламный профиль, который появится на нем через несколько минут.

#### Места для размещения баннеров тема Qiwi

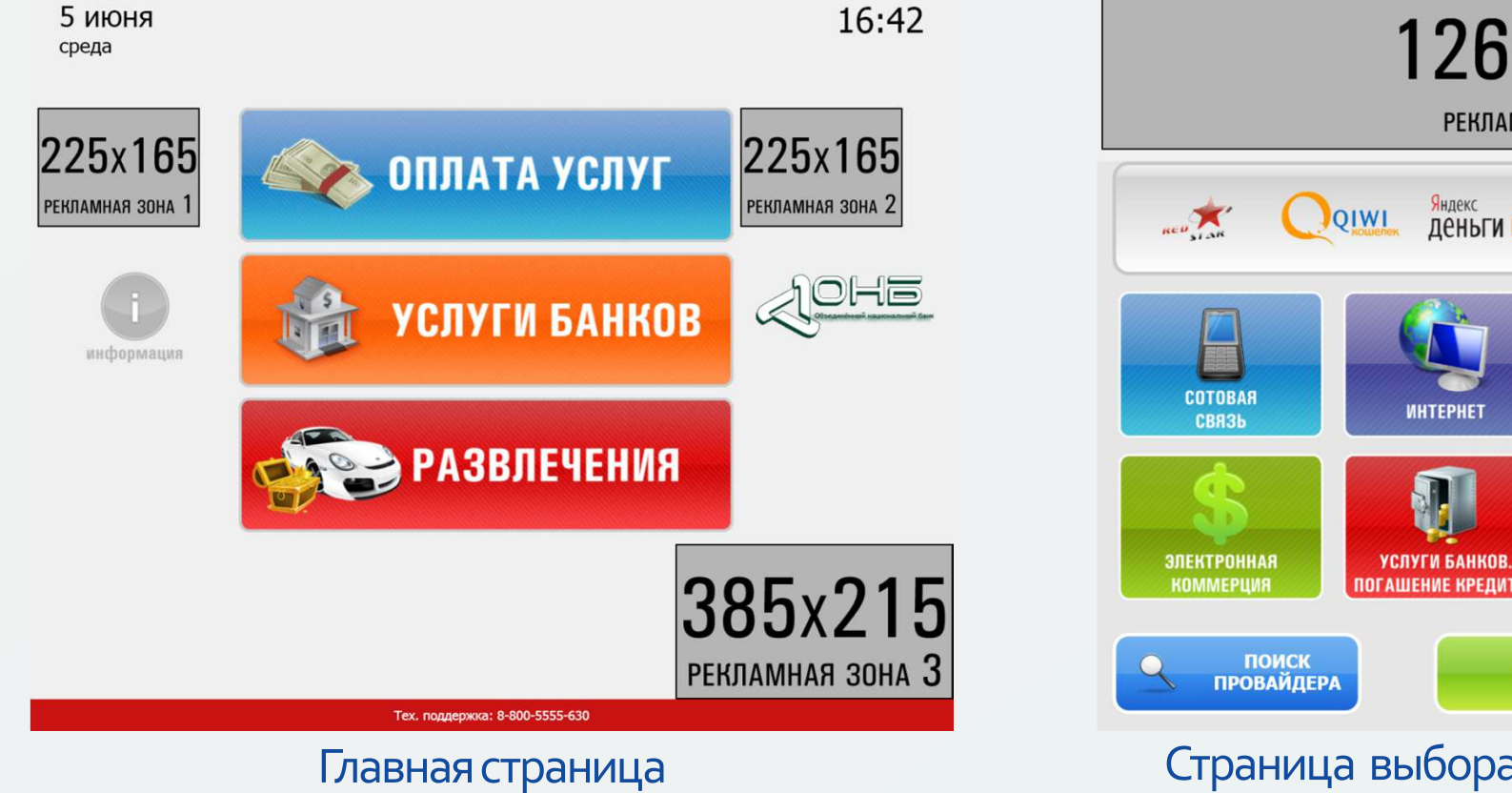

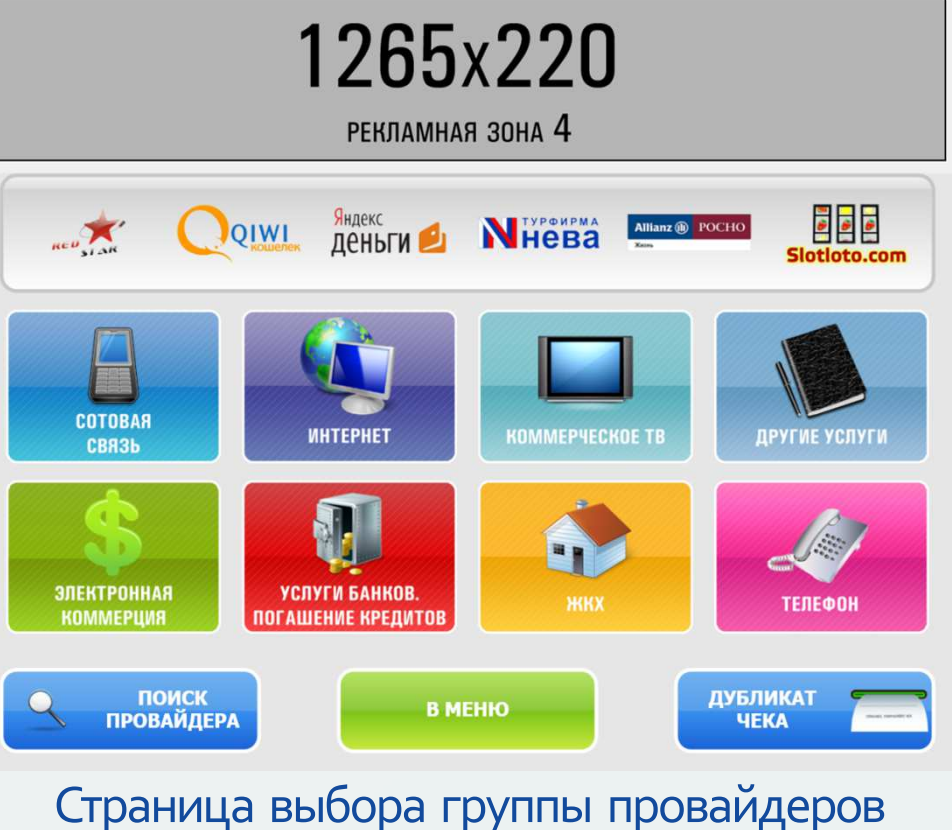

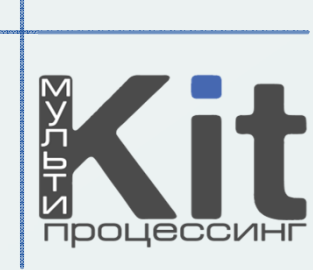

#### Места для размещения баннеров тема Qiwi

| <b>1265х220</b><br>рекламная зона 5                             |         |         |       | 1265х220<br>рекламная зона 7              |
|-----------------------------------------------------------------|---------|---------|-------|-------------------------------------------|
| Введите номер телефона<br>префикс: номер:<br>8 РЕКЛАМНАЯ ЗОНА 6 |         | МЕГАФОН |       | Подтвердите правильность введенных данных |
| Внимание! Номер телефона вводится без 8,                        | 1       | 2       | 3     |                                           |
| в формате (ХОО()ХОС-ХОС                                         | 4       | 5       | 6     | (901)111-11-11                            |
|                                                                 | 7       | 8       | 9     |                                           |
|                                                                 | СТЕРЕТЬ | 0       | СБРОС |                                           |
| НАЗАД В МЕНЮ                                                    |         |         |       | НАЗАД В МЕНЮ ВПЕРЕД                       |

Страница набора номера

#### Страница подтверждения номера

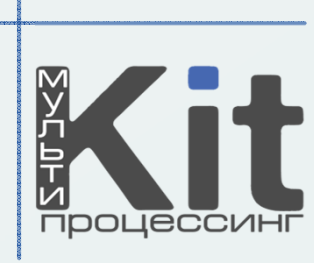

#### Места для размещения баннеров тема Qiwi

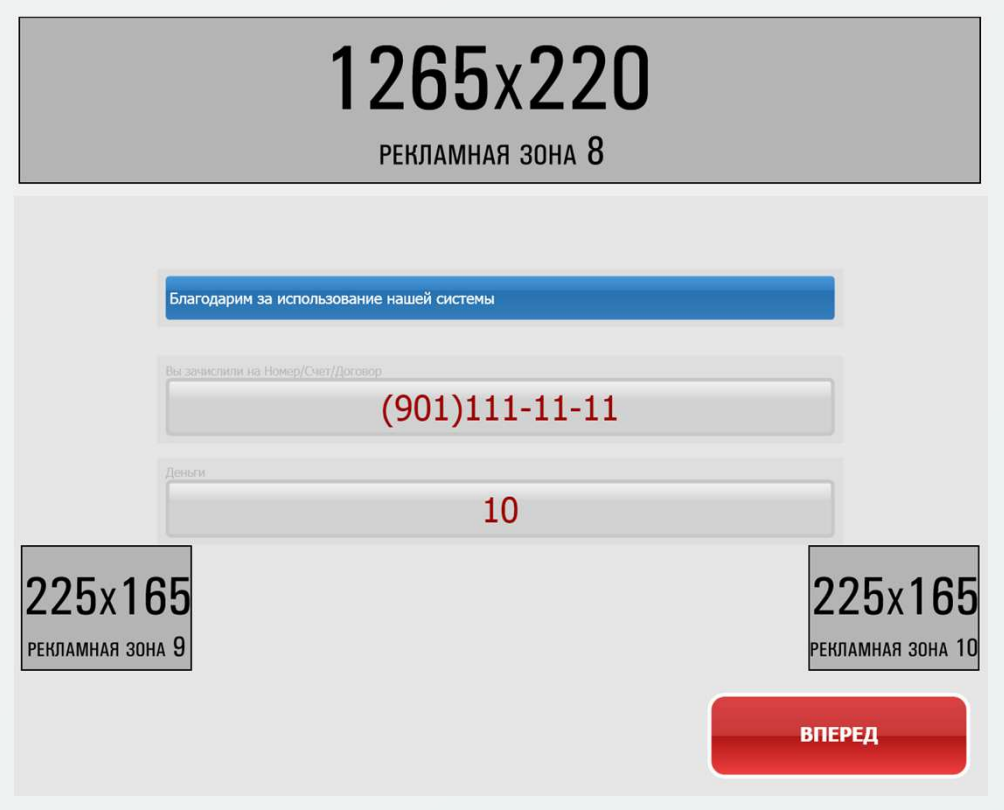

Страница окончания оплаты

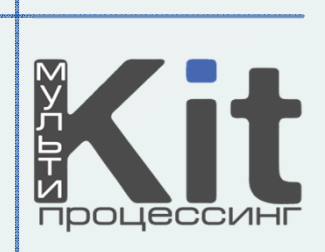

### Места для размещения баннеров тема Plat

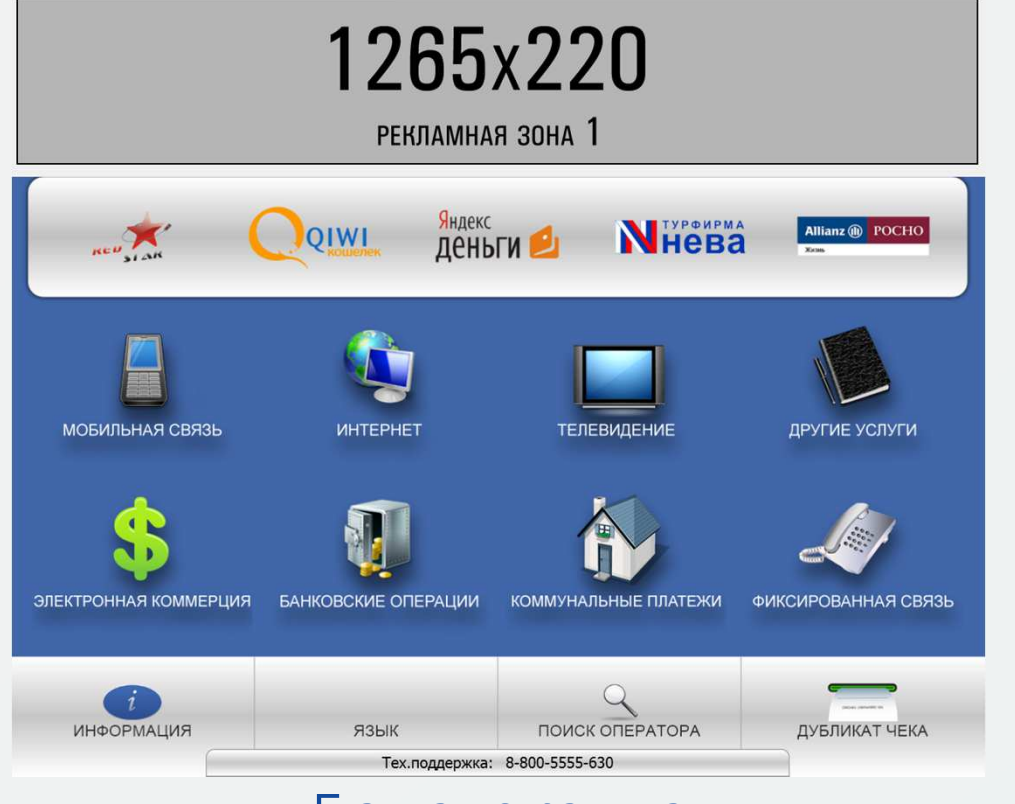

Главная страница

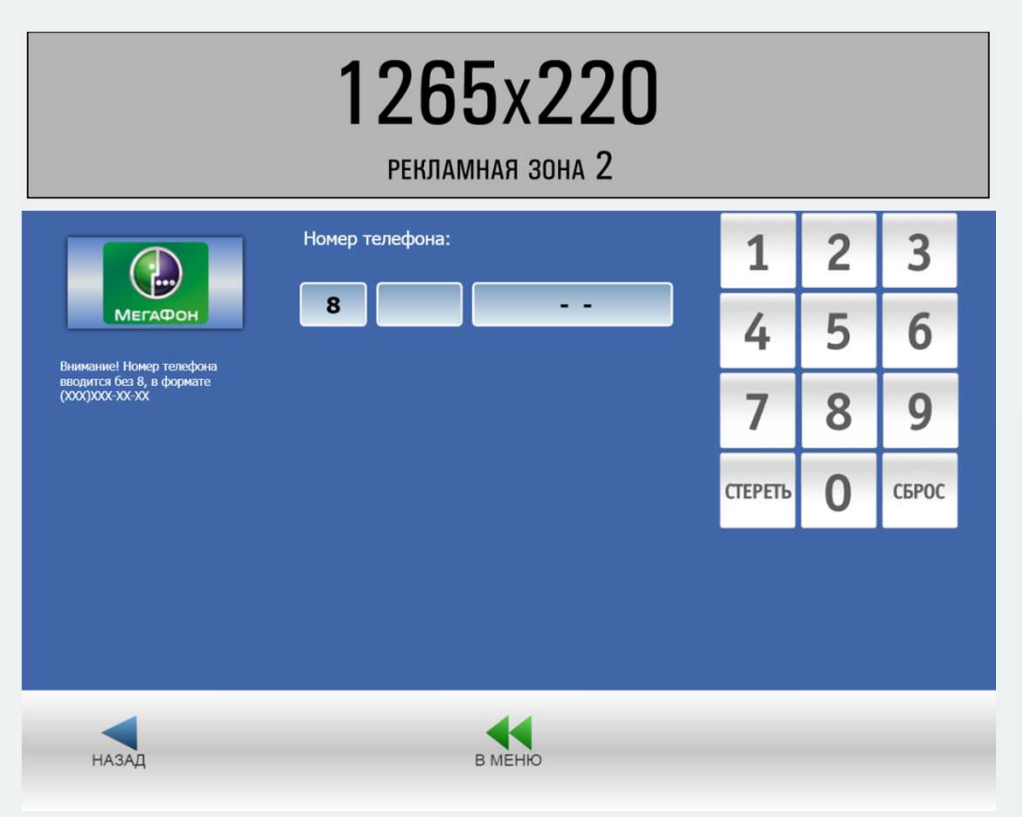

#### Страница набора номера

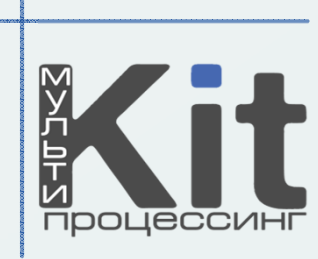

### Места для размещения баннеров тема Plat

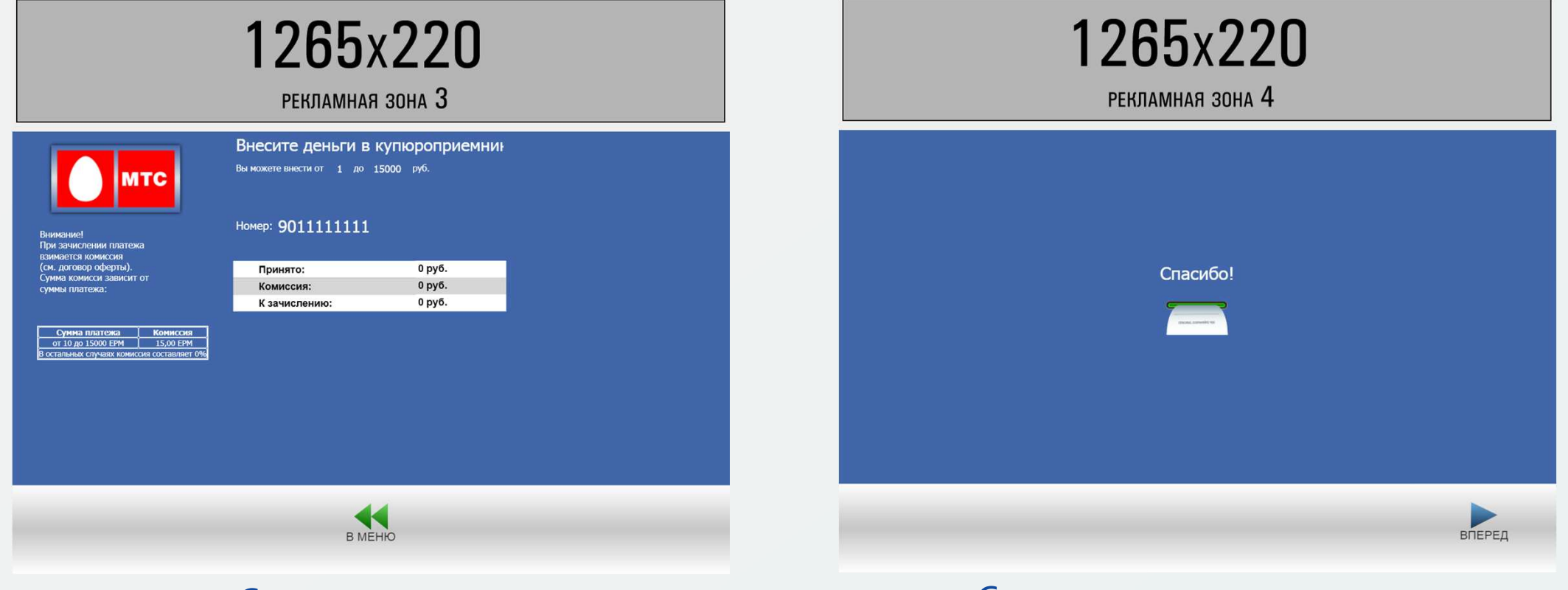

#### Страница оплаты

#### Страница окончания оплаты

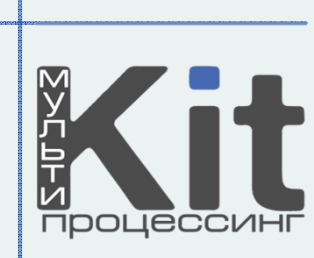

### Места для размещения баннеров тема Regional

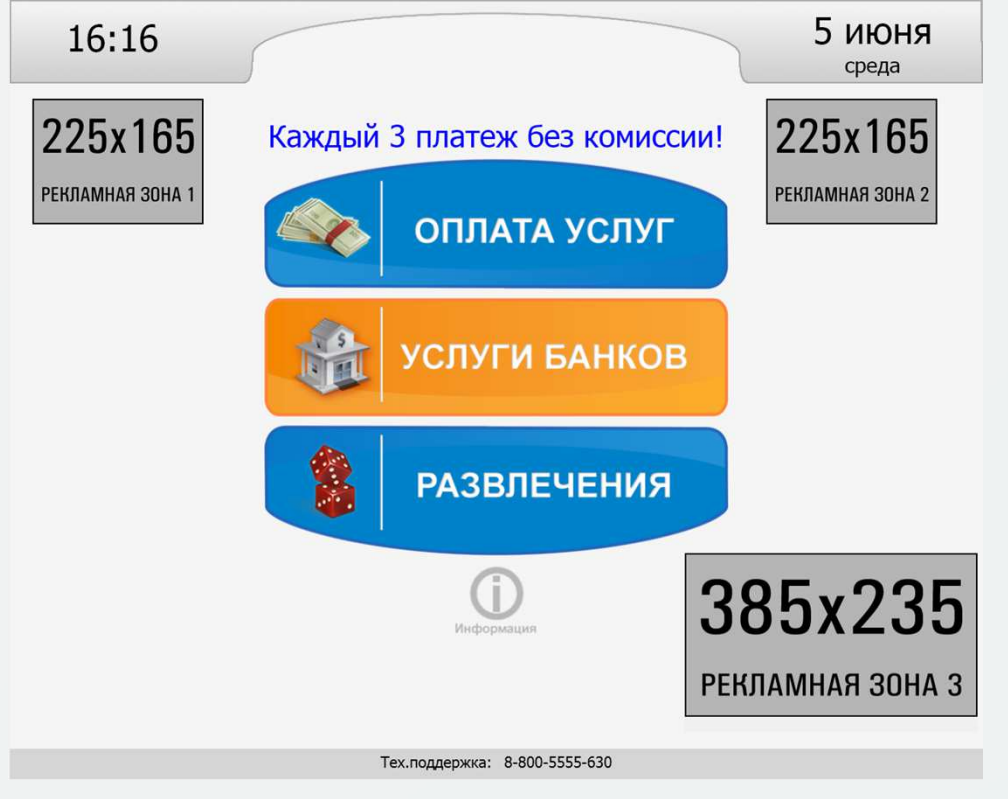

Главная страница

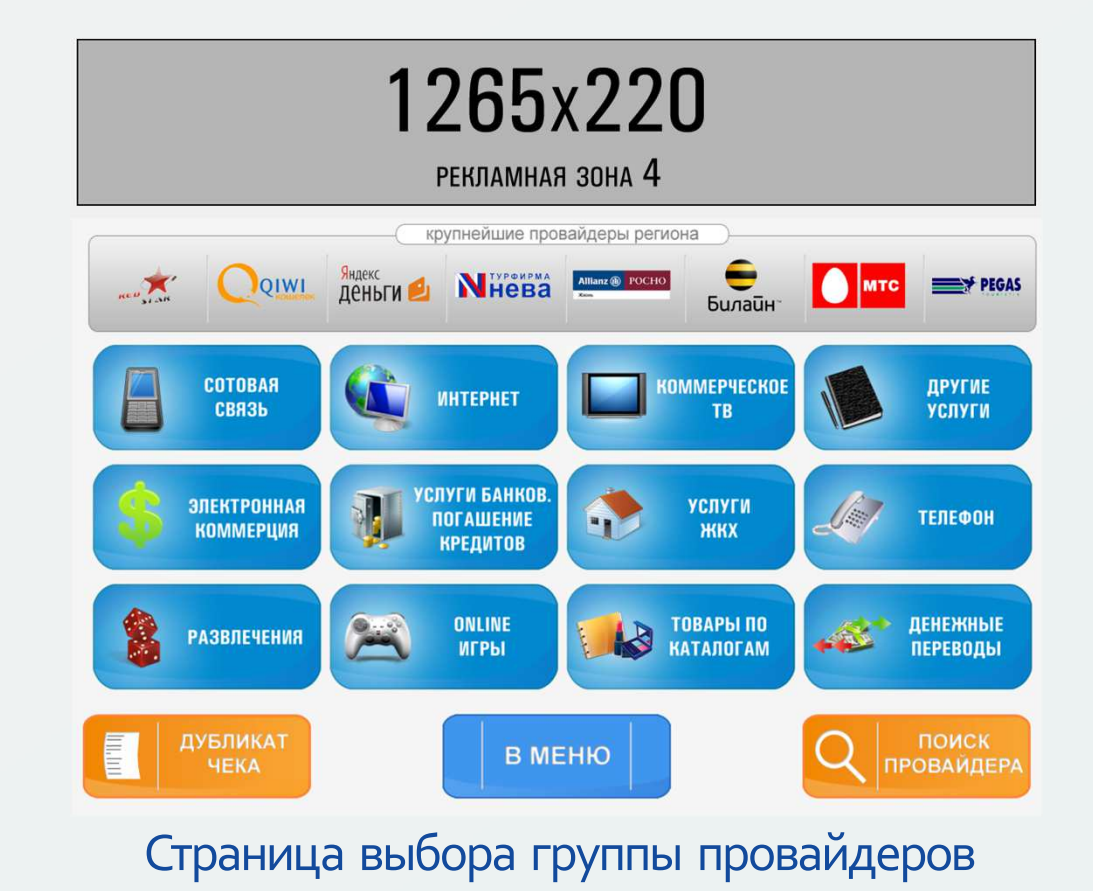

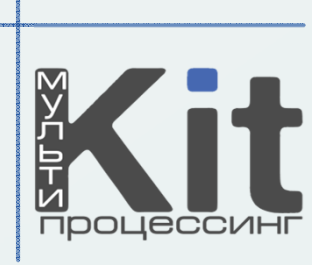

### Места для размещения баннеров тема Regional

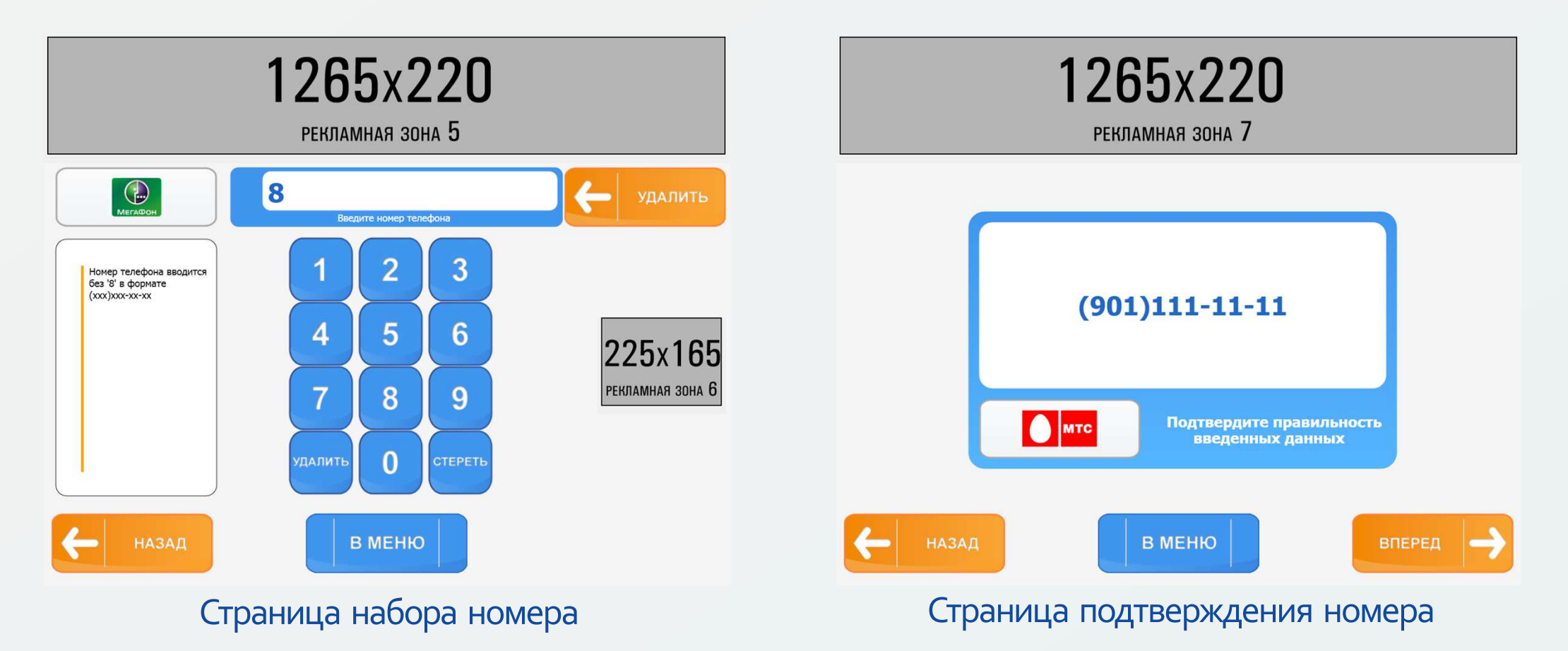

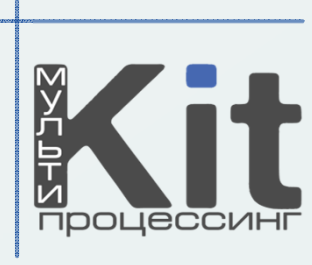

### Места для размещения баннеров тема Regional

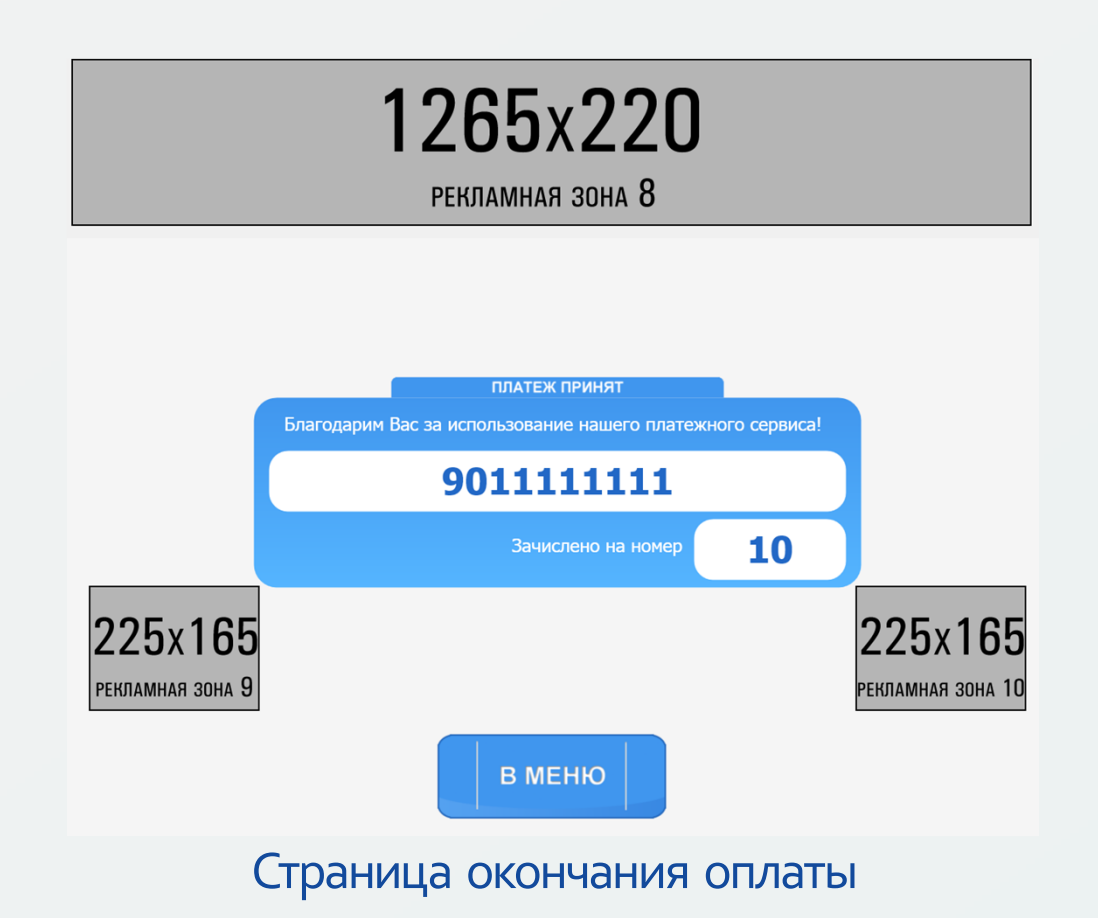

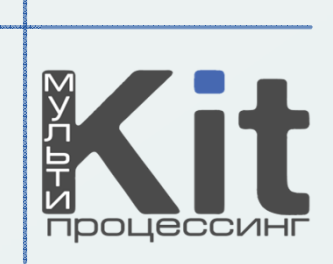

## Требования к файлам:

- Для статического баннера: файлы в формате \*.jpg, \*.jpeg, \*.png.
- Для анимационного баннера:

файлы в формате **\*.gif**, **\*.swf**.

Для форматов \*.gif и \*.png обязательно наличие прозрачного фона. Для формата \*.swf обязательно непрерывное воспроизведение анимации.

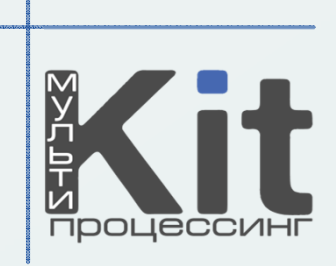